# 2020년도 제21차 스포츠의학 인증전문의 자격 인정 시험 안내 - 응시원서 온라인 접수 매뉴얼 -

2020. 8.

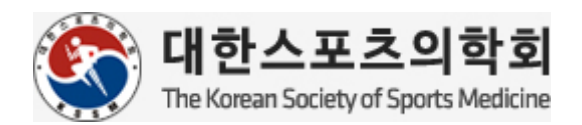

# [부탁말씀]

주요 질의에 대한 세부답변은 매뉴얼에 상세히 안내되어 있으므로, 유선문의 전 해당 자료를 반드시 확인하여 주시기 바랍니다.

[문의처]

02-3412-3733/ boae.son@sportsmed.or.kr

# [2020년도 인증전문의 자격 인정 시험 접수 안내]

○ 신청 대상 : 대한스포츠의학회 평생회원으로, 인증전문의 평점 500점 이상 취득

○ 온라인 신청 기간 : 2020.8.18(화) ~ 8.24(월) 24:00까지 (7일간)

※ 온라인 신청 마감일 24:00 에 접속이 차단되므로 반드시 24시이전까지 접수를 완료해야 함

〇 온라인 신청 절차

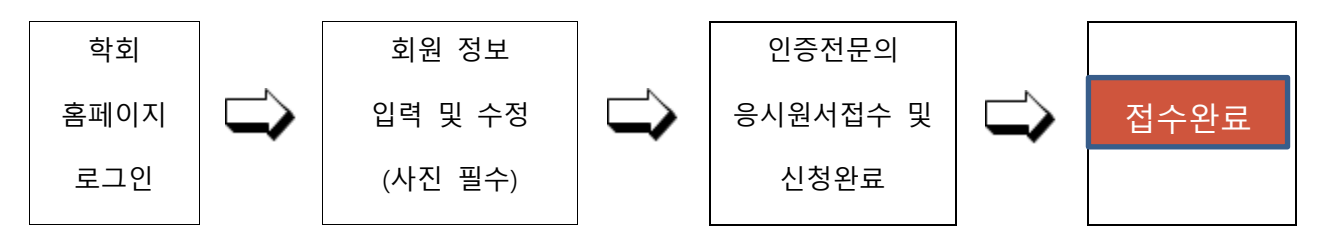

- 먼저 회원정보수정을 최신 정보로 업데이트 후 원서 접수 진행 회원정보 업데이트 내 사진 첨부 필수 (가로 300픽셀, 세로 400픽셀 이하, jpg, 195KB 이하)
- 유의 사항

\* 아래 두 경우는 신청 내용 수정 및 증빙 파일 교체가 불가능합니다.

- 1) 신청 기간 중, 접수완료 를 클릭하여 신청서를 제출하신 경우
- 2) 신청 마감일 종료 시간 이후

※ 신청 마감 당일은 온라인 신청 폭주로 인하여 원활한 신청이 어려울 수 있으므로 가능한 마감 전에 온라인 신청을 종료하여 주시기 바랍니다.

# [온라인 응시원서 접수 방법]

### 홈페이지 로그인 및 인증전문의 접수 화면

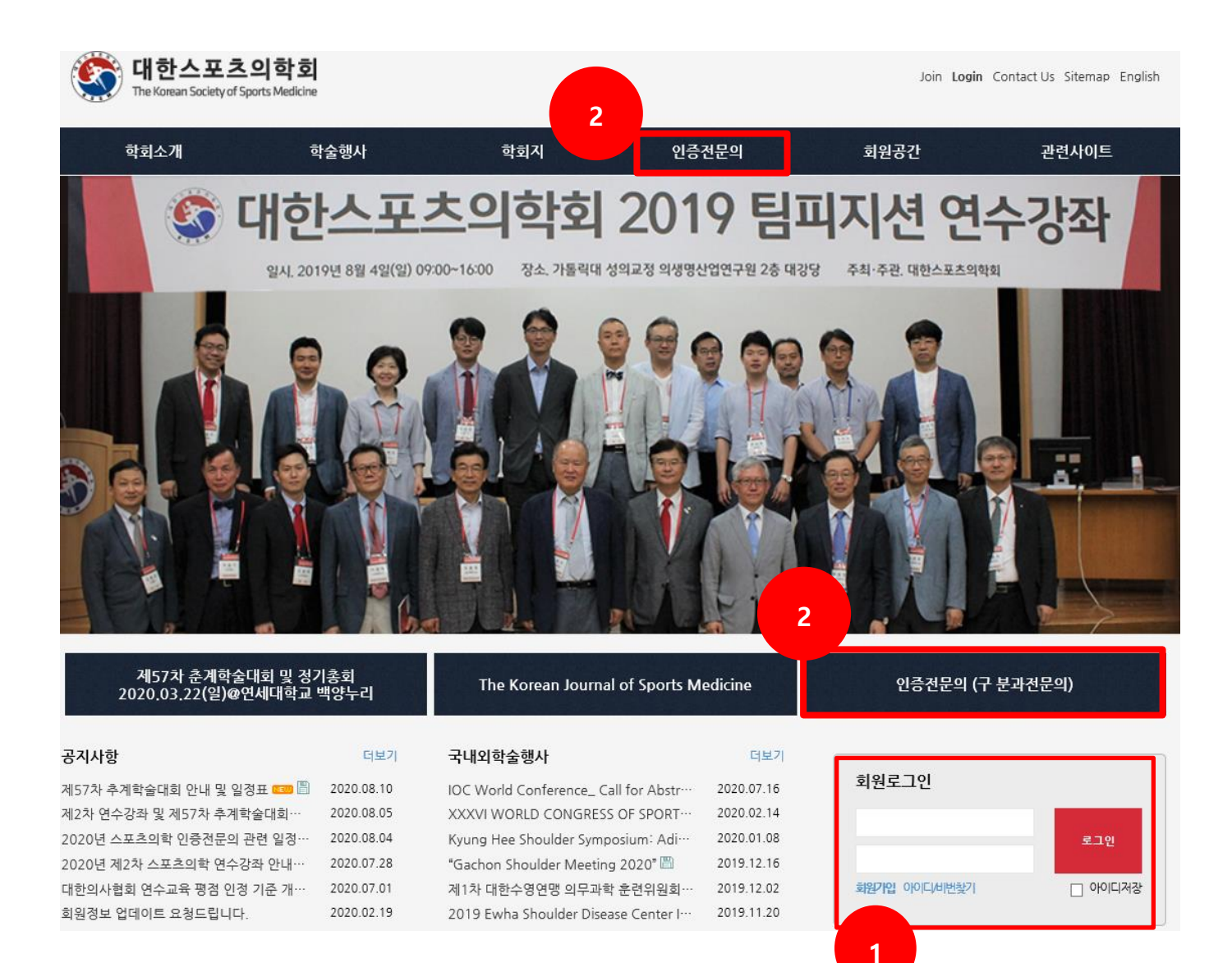

1. 대한스포츠의학회 홈페이지 접속 후, 로그인

 ★ [주의] 온라인 원서 접수 마감일 이전, 반드시 아이디 및 비밀번호를 숙지하여 주시기 바랍니다.

2. [인증전문의] 탭 클릭

#### 4.[온라인 응시작성 바로가기] 클릭

#### 3. [자격인정시험 및 자격갱신] -> [자격인정시험] 클릭

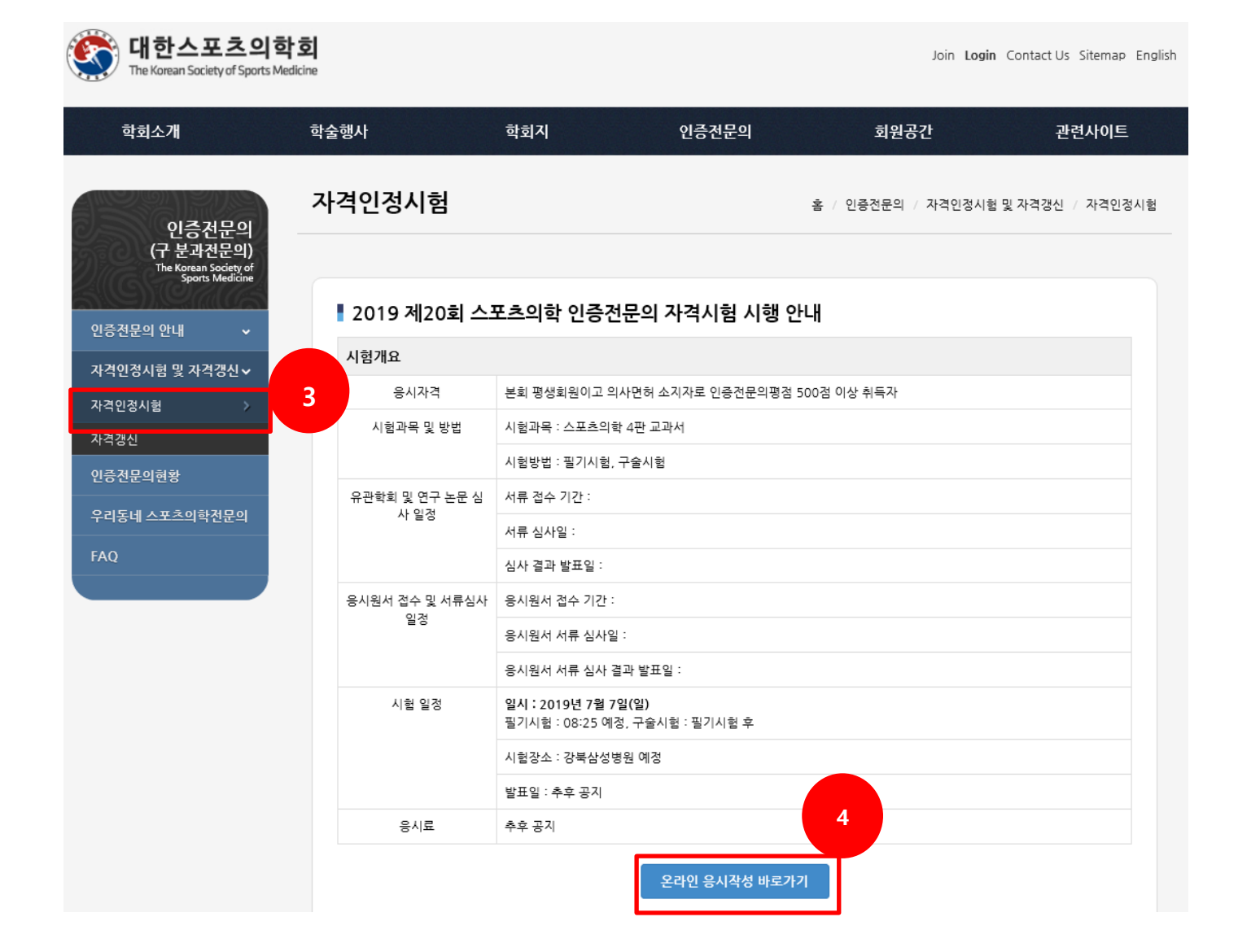

## 홈페이지 로그인 및 인증전문의 접수 화면

# 홈페이지 로그인 및 인증전문의 접수 화면

| <b>대한스포츠의힉</b><br>The Korean Society of Sports Mer   | <b>d</b> icine |                              |       | MyPage L                | ogout Contact Us Sitemap Eng |
|------------------------------------------------------|----------------|------------------------------|-------|-------------------------|------------------------------|
| 학회소개                                                 | 학술행사           | 학회지                          | 인증전문의 | 회원공간                    | 관련사이트                        |
| 인증전문의<br>(구 분과전문의)                                   | 자격인            | <u>-</u> 성시험                 |       | 홈 / 인증전문의 / 자격인         | 정시험 및 자격갱신 / 자격인정시험          |
| U등 Arren society of<br>Sports Medicine<br>인증전문의 안내 ~ | l 자            | 격인정시험                        |       | 74 6 71 71              | 5                            |
| 자격인정시험 및 자격갱신∨                                       | NO.            | 시법일장                         |       | 접수기간                    | 나의집수                         |
| 자격인정시험 >                                             | 1              | 2020 제21회 스포츠의학 인증전문의 자격인정시험 |       | 2020-08-03 ~ 2020-08-21 | 원서접수                         |
| 자격갱신                                                 | 1              | 이전 시험                        |       | ~                       |                              |
| 인증전문의현황<br>우리동네 스포츠의학전문의<br>FAQ                      |                |                              | 이전 1  | 다음                      |                              |
|                                                      |                |                              |       |                         |                              |

5. [원서접수] 클릭

#### 자격인정시험 – 기본정보 입력

이 기본정보의 내용은, <u>마이페이지 > 회원정보수정</u>에 입력된 내용을 바탕으로 작성됩니다.
 먼저 <u>마이페이지 > 회원정보수정을</u> 최신 정보로 업데이트하신 후 진행 바랍니다.

O 추후 구술 면접 시, 구술 면접 감독 위원님들께 제출되는 자료입니다.

해당사항 있으신 내용들은 빠짐없이 작성하시기 바랍니다.

| 이즈저모이                                                         | 자격인정시험          |                               |                         | 홈 / 인증전문         | 의 / 자격인경시험 및 | L 자격갱신 / 자격인정/ |
|---------------------------------------------------------------|-----------------|-------------------------------|-------------------------|------------------|--------------|----------------|
| 단승연군의<br>(구분과전문의)<br>The Korean Society of<br>Sports Medicine |                 |                               |                         |                  | *            | 시저장 접수완        |
| 인증전문의 안내 🗸 🗸                                                  | 기본정보            | 대스의 학술활동                      | 대스의 논문                  | 유관 학술활동 및 논문     | 기타           | 신청완료           |
| 자격인정시험 및 자격갱신✔                                                |                 |                               |                         |                  |              |                |
| 가격인정시험 >                                                      | 아래의 기본<br>업데이트하 | ·경보는 마이페이지-회원<br>신 후 진행 바랍니다. | 실정보에 입력된 내용             | 을 바탕으로 작성됩니다. 먼저 | 이 마이페이지 > 회원 | 원정보수정을         |
| i격갱신                                                          | 반드시 모든          | - 정보를 저장 하신 후 최               | 종 <mark>접수완료를</mark> 클릭 | 해주시기 바랍니다.       |              |                |
| 중전문의현황                                                        |                 |                               |                         |                  |              |                |
| 리동네 스포츠의학전문의                                                  | 1. 기본정보         |                               |                         |                  |              |                |
| 10                                                            | 한글이름            | 펭수                            |                         |                  |              |                |
|                                                               | 영문이름            | PENGSOO                       |                         |                  |              |                |
|                                                               | 생년월일            |                               |                         |                  |              |                |
|                                                               | 휴대전화            |                               |                         |                  |              |                |
|                                                               | E-mail          |                               |                         |                  | 1            |                |
|                                                               | 의사면허번호          |                               |                         |                  |              |                |
|                                                               | 취득년도            |                               |                         |                  |              |                |
|                                                               | 전문과목            |                               |                         |                  |              |                |
|                                                               | 회사주소            | (우)                           |                         |                  |              |                |
|                                                               | 자택주소            | (우)                           |                         |                  |              |                |
|                                                               |                 | 기간                            |                         | 학교명              |              | 전공분야           |
|                                                               | 61.24           |                               |                         |                  | 대스의          |                |
|                                                               | यभ              | .~.                           |                         |                  | 시출           |                |
|                                                               |                 |                               |                         |                  |              |                |
|                                                               |                 | 기간                            |                         | 근무처 직            | 낙위           | 업무내용           |

|          | 기간     | 근무처               | 직위           | 업무내용 |
|----------|--------|-------------------|--------------|------|
|          | .~.    |                   |              |      |
| 경력       | .~.    |                   |              |      |
|          | .~.    |                   |              |      |
|          | ·~.    |                   |              |      |
|          | 취득년도   | 종                 | ÷π           | 번호   |
| 자격면허     |        |                   |              |      |
|          |        |                   |              |      |
|          | 직위     |                   | 근무처 / 기간     |      |
|          |        |                   |              |      |
| 스려겨려     | 레시넌트   | 년                 | 윌 ~          | 년 월  |
| 7207     |        |                   |              |      |
|          | Fellow |                   | 지도의 -        |      |
|          |        | 년                 | 월 ~          | 년 월  |
|          |        | ex) LG트윈스 경기를 10일 | 에 팀피지션으로 참여했 | 다.   |
|          |        |                   |              |      |
|          |        |                   |              |      |
| 팀 피지션 경력 |        |                   |              |      |
|          |        |                   |              |      |
|          |        |                   |              |      |
|          |        | 호승 카이킹그 /         | וקורות ב-20  |      |
|          |        | 주후 심어야고 3         | 표근 농숙 제기지    |      |
|          | 1.     |                   |              |      |
|          | 2.     |                   |              |      |
|          | 3      |                   |              |      |
|          | 5.     |                   |              |      |
| 의사면허증 사본 |        | 찾아보기              |              |      |
| 천문의면허증   |        | 찾아보기              |              |      |
| 개지즈며서    |        | 찾아보기              |              |      |

 ★ [주의] 파일 업로드 전, 업로드 하는 파일이 해당 파일이 맞는지 한번 더 확인바랍니다.
 ★ 작성하시는 중간이나 다음 탭으로 넘어가시기 전에 <u>화면 상단의</u> [임시저장]을 클릭하시 기 바랍니다.

## 자격인정시험 – 학회 활동 입력

- · 학회활동 의 입력은, 대한스포츠의학회 필수 평점에 해당되는 행사 및 점수 적용되는
   · 곳으로, 정기 학술대회, 연수강좌, 심포지엄에 참여하신 행사 목록들이 보여집니다.
- O 점수 반영을 원하시는 학회활동 선택 후 [적용] 클릭
- 누락되었다고 생각되는 행사가 있을 경우, 사무국으로 문의바랍니다.

| 자격 | 인기 | 정시                    | 험                        |                                |                                                       | 홈 / 인증전      | !문의 / 자 | 격인정시험 및 지  | 격갱신 / 지 | \격인정시험 |
|----|----|-----------------------|--------------------------|--------------------------------|-------------------------------------------------------|--------------|---------|------------|---------|--------|
|    |    |                       |                          |                                |                                                       |              |         | 임시         | 저장      | 접수완료   |
| 7  | 본정 | 보                     | 대스                       | 의 학술활동                         | 대스의 논문                                                | 유관 학술활동 및 논문 |         | 기타         | 신청      | 성완료    |
| 2. | 학회 | <sup>반드시</sup><br>비활문 | 모든 정보를<br><b>동</b> (대한스포 | · 저장 하신 후<br>·<br>·<br>츠의학회의 학 | 최종 <mark>접수완료</mark> 를 클릭해 <sup>;</sup><br>·술대회/연수교육) | 주시기 바랍니다.    |         |            |         | 2      |
|    |    | No.                   | 1<br>1<br>1구분            |                                | 행사명                                                   |              |         | 행사일        | 참석구분    | 적용     |
| ☑  |    | 1                     | 학술대회                     | 제37차 춘계학                       | 술대회                                                   |              |         | 2010-03-28 | 좌장      | 20     |
|    |    | 2                     | 학술대회                     | 제35차 춘계학                       | 술대회                                                   |              |         | 2009-03-22 |         | 60     |
|    |    | 3                     | 학술대회                     | 제34차 추계학                       | 술대회                                                   |              |         | 2008-10-26 |         | 50     |
|    |    | 4                     | 학술대회                     | 제34차 추계학                       | 술대회                                                   |              |         | 2008-10-26 | 좌장      | 20     |
|    |    | 5                     | 학술대회                     | 제33차 춘계학                       | 술대회                                                   |              |         | 2008-03-23 |         | 50     |
|    |    | 6                     | 학술대회                     | 제31차 춘계학                       | 술대회                                                   |              |         | 2007-03-24 |         | 50     |
|    |    | 7                     | 학술대회                     | 제30차 추계학                       | 술대회                                                   |              |         | 2006-11-18 |         | 50     |
|    |    | 8                     | 학술대회                     | 제26차 학술대                       | হ                                                     |              |         | 2004-11-28 |         | 50     |

### 자격인정시험 – 학회 논문 입력

- O 학회 논문 의 입력은, 대한스포츠의학회지(KJSM)에 게재된 연구 논문을 입력하는 곳입
   니다.
- 1.[등록] 클릭 시 팝업창이 열리면, 논문 정보 작성 후 2.[등록] 클릭
- 더 이상 추가 입력 사항이 없을 경우엔 [닫기] 클릭
- 학회 논문 입력 탭에 해당사항 없으시면, 다음 탭 [유관 학술활동 및 논문] 클릭

| 자격인정시험               | ł                        |                           | 홈 / 인증전·     | 문의 / 자격인정시험 5 | 및 자격객 / 자격인정시험 |
|----------------------|--------------------------|---------------------------|--------------|---------------|----------------|
|                      |                          |                           |              | 2             | 시 저장 접수완료      |
| 기본정보                 | 대스의 학술활동                 | 대스의 논문                    | 유관 학술활동 및 논문 | 기타            | 신청완료           |
| 반드시 모<br>] 3. 대스의 논· | 든 정보를 저장 하신 후<br>문(연구논문) | 최종 <mark>접수완료를</mark> 클릭하 | H주시기 바랍니다.   |               | 1<br>등록        |
| No. 형식               | 저자 발행일                   | 권호                        | 논문제목         |               | 평점 비고          |
|                      |                          | 검색 결과가 존                  | 재하지 않습니다.    |               |                |

| 6 | 志人 立 大 이 하히 - Jeterest Fue | leepr – – ×          | < |
|---|----------------------------|----------------------|---|
| 6 | 팝업창                        | kam/thesis_form.html |   |
|   |                            | -                    |   |
|   | ▌ 대스의 논문                   |                      |   |
|   | 형식*                        | 선택                   |   |
|   | 저자*                        | 선택 🔽                 |   |
|   | 발행일*                       |                      |   |
|   | 권호*                        | 권 호                  |   |
|   | 논문제목*                      |                      |   |
|   | 평점*                        |                      |   |
|   |                            |                      |   |
|   | 2                          |                      |   |
|   |                            |                      |   |
|   |                            |                      |   |
|   |                            |                      |   |

# 자격인정시험 - 유관 학술활동 및 논문 입력

- O 유관 학술활동 및 논문 의 입력은, 스포츠의학 관련 학회 참여, 연구 논문, 관련 저술 활동 들을 입력하는 곳입니다.
- 해당되시는 곳의 1.[등록] 클릭 시 팝업창이 열리면, 팝업창 내용에 따라 작성 후 등록.
- 더 이상 추가 입력 사항이 없을 경우엔 [닫기] 클릭
- 유관 학술활동 및 논문 입력 탭에 해당사항 없으시면, 다음 탭 [기타] 클릭

| 자격인정시                 | 험     |                 |                         |         | 홈 / 위      | 인증전문 | 의 / 자 | 격인정시험 및 자 | 격갱신 / | 자격인정시험 |
|-----------------------|-------|-----------------|-------------------------|---------|------------|------|-------|-----------|-------|--------|
|                       |       |                 |                         |         |            |      |       | 임시지       | 비장    | 접수완료   |
| 기본정보                  | 대스    | 의 학술활동          | 대스의 논문                  | 8       | 반 학술활동 및 는 | 논문   | :     | 기타        | 신     | 청완료    |
| 반드시                   | 모든 정보 | 를 저장 하신 후       | · 최종 <mark>접수완료를</mark> | 클릭해주시기  | 기 바랍니다.    |      |       |           |       |        |
| ▌4. 유관 학 <del>1</del> | 술활동 및 | <b>빛 논문</b> (유관 | 학회 참석 (심의 획             | 후 인정되는  | 경우만 평점 -   | 부여)) |       |           |       |        |
| 유관 학술활동               |       |                 |                         |         |            |      |       |           |       | 등록     |
| No. 주관단               | 천     |                 | 행사명                     |         | 행사일        |      | 리플릿   | 이수확인증     | 평점    | 비고     |
|                       |       |                 | 검색 결:                   | 과가 존재하지 | 않습니다.      |      |       |           |       |        |
| 유관 논문                 |       |                 |                         |         |            |      |       |           |       | 등록     |
| No. 구분                | 형식    | 저자              | 학회지명                    |         | 발행일        | 권호   | DOI - | 주소 증빙서류   | 평점    | 비고     |
|                       |       |                 | 검색 결                    | 과가 존재하지 | 않습니다.      |      |       |           |       |        |
| 관련저술                  |       |                 |                         |         |            |      |       |           |       | 등록     |
| No. 구분                | 참여구분  | :               | 저서명                     | 출판사     | 출판일        |      | 표지    | 저자참여증빙    | 평점    | 비고     |
|                       |       |                 | 검색 결:                   | 과가 존재하지 | 않습니다.      |      |       |           |       |        |

# 자격인정시험 - 유관 학술활동 및 논문 (각 팝업창)

| ▌ 유관 학술활동              |          | 유관 학술 활동 필요 서류 |
|------------------------|----------|----------------|
| 주관단체명*                 |          |                |
| 행사명*                   |          | ✓ 행사 리플럿       |
| 행사일*                   |          |                |
| 증빙 1(리플릿)*             | 찾아보기     | ✓ 이주 확인증       |
| 증빙 2(이수확인증)*           | 찾아보기     |                |
| 평점*                    |          |                |
|                        | 등록 취소 닫기 |                |
| ▌ 유관 논문                |          | 유관 논문 필요 서류    |
| 구분*                    | 선택 🔽     | ✓ 해당 원문 pdf    |
| 형식*                    |          |                |
| 학회지명*                  |          | ✓ 해당 논문 DOI 주소 |
| 발행일*                   |          |                |
| 권호*                    | 권 호      | 또는 원군UKL       |
| DOI 주소*<br>(또는 원문 URL) |          |                |
| 증빙서류*                  | 찾아보기     |                |
| 평점*                    |          |                |
|                        | 등록 취소 닫기 |                |
| ▌ 관련저술                 |          | 관련 저술 필요 서류    |

| 구분*         | 선택 🔽     |
|-------------|----------|
| 참여구분*       | 선택 🗸     |
| 저서명*        |          |
| 출판사*        |          |
| 출판일*        |          |
| 증빙(표지)*     | 찾아보기     |
| 증빙(저자참여증빙)* | 찾아보기     |
| 평점*         |          |
|             |          |
|             | 등록 취소 닫기 |
|             |          |
|             |          |

| 관련 저술 필요 서류 |
|-------------|
| ✔ 저술 표지 파일  |
| ✔ 저자 참여를 증빙 |
| 할 수 있는 파일   |
|             |
|             |
|             |

## 자격인정시험 – 기타

이 기타 의 입력은, 해외 연수, 팀 주치의 경력, 스포츠의학 인증전문의 지도하 수련 활동
 들을 입력하는 곳입니다.

○ 해당되시는 곳의 1.[등록] 클릭 시 팝업창이 열리면, 팝업창 내용에 따라 작성 후 등록.

O 더 이상 추가 입력 사항이 없을 경우엔 [닫기] 클릭

○ 기타 입력 탭에 해당사항 없으시면, 다음 탭 [신청완료] 클릭

| 자격인정시험   | 1               |                         | 홈 / 인증전      | 문의 / 자격인정 | 시험 및 자격 | 격갱신 / | 자격인정시험 |
|----------|-----------------|-------------------------|--------------|-----------|---------|-------|--------|
|          |                 |                         |              | $\star$   | 임시지     | 히장    | 접수완료   |
| 기본정보     | 대스의 학술활동        | 대스의 논문                  | 유관 학술활동 및 논문 | 기타        |         | 신     | 청완료    |
| 반드시 모    | 든 정보를 저장 하신 후 최 | 종 <mark>접수완료를</mark> 클릭 | 해주시기 바랍니다.   |           |         |       |        |
| 5. 기타    |                 |                         |              |           |         |       | 1      |
| 해외 연수    |                 |                         |              |           |         |       | 등록     |
| No.      | 연수기관명           | 국가                      | 연수기간         | 기관URL     | 이수증     | 평점    | 비고     |
|          |                 | 검색 결과가 :                | 존재하지 않습니다.   |           |         |       |        |
| 팀주치의 경력  |                 |                         |              |           |         |       | 등록     |
| No.      | 단체명             |                         | 경력기          | 비간        | 위촉장     | 평점    | 비고     |
|          |                 | 검색 결과가                  | 존재하지 않습니다.   |           |         |       |        |
| 스포츠의학 인증 | 전문의 지도하 전임의 수   | 수련                      |              |           |         |       | 등록     |
| No.      | 수련기관명           |                         | 수련기간         | 지도의 성함    | 이수증     | 평점    | 비고     |
|          |                 | 검색 결과가                  | 존재하지 않습니다.   |           |         |       |        |
|          |                 |                         |              |           |         |       |        |

| 27/12 0                                                                                                    |                                       | 2112                                                                                           |
|----------------------------------------------------------------------------------------------------|---------------------------------------|------------------------------------------------------------------------------------------------|
| 국가*                                                                                                    |                                       |                                                                                                |
| 연수기간*                                                                                                    | 2 ~                                   | ✓ 증빙서튜(이수승)                                                                                    |
| 기관 URL*                                                                                                    |                                       |                                                                                                |
| 증빙서류(이수증)*                                                                                                    | 찾아보기                                  |                                                                                                |
| 평점*                                                                                                    |                                       |                                                                                                |
|                                                                                                    | 등록 취소 닫기                              |                                                                                                |
|                                                                                                    |                                       |                                                                                                |
| 티즈티이 거려                                                                                                    |                                       | 팀주치의 경력 필요 서류                                                                                  |
| 임구지의 경덕                                                                                                    |                                       | ✓ 위촉장                                                                                          |
| 단체명*                                                                                                    | 선택 💟                                  |                                                                                                |
|                                                                                                    |                                       | . 제기티 다케며 이이이                                                                                  |
| 경력기간*                                                                                                    |                                       | * 제시된 단제공 이외의                                                                                  |
| 경력기간*<br>증빙서류(위촉장)*                                                                                                    | 찾아보기                                  | · 제시된 단제성 이외의<br>단체 활동은 인정 안됨.                                                                 |
| 경력기간*<br>증빙서류(위촉장)*<br>평점*                                                                                                | 찾아보기                                  | <ul> <li>체시된 단체성 이외의</li> <li>단체 활동은 인정 안됨.</li> </ul>                                         |
| 경력기간*<br>증빙서류(위촉장)*<br>평점*                                                                                                | · · · · · · · · · · · · · · · · · · · | <ul> <li>체지된 단체당 이외의</li> <li>단체 활동은 인정 안됨.</li> <li>전임의 수련 필요 서류</li> </ul>                   |
| 경력기간*<br>증빙서류(위촉장)*<br>평점*<br>스포츠의학 인증건                                                                                   | 전문의 지도하 전임의 수련                        | · 제지된 현재당 이외의<br>단체 활동은 인정 안됨.<br>전임의 수련 필요 서류                                                 |
| 경력기간*<br>증빙서류(위촉장)*<br>평점*<br>스포츠의학 인증전<br>수련기관명*                                                                         | 찾아보기           등록 취소 닫기               | <ul> <li>* 제지된 현재당 이외의<br/>단체 활동은 인정 안됨.</li> <li>전임의 수련 필요 서류</li> <li>✓ 증빙서류(이수증)</li> </ul> |
| 중빙서류(위촉장)*         평점*         ····································                                                       | ····································  | <ul> <li>* 제지된 단제당 이외의<br/>단체 활동은 인정 안됨.</li> <li>전임의 수련 필요 서류</li> <li>✓ 증빙서류(이수증)</li> </ul> |
| 중력기간*<br>중병서류(위촉장)*<br>평점*<br>·<br>·<br>·<br>·<br>·<br>·<br>·<br>·<br>·<br>·<br>·<br>·<br>·<br>·<br>·<br>·<br>·<br>·<br>· | 찾아보기         중록       취소         단기   | <ul> <li>지지된 현재당 이외의<br/>단체 활동은 인정 안됨.</li> <li>전임의 수련 필요 서류</li> <li>✓ 증빙서류(이수증)</li> </ul>   |
| 경력기간*           증방서류(위촉장)*           평점*           ····································                                   |                                       | <ul> <li>지지된 현재당 이외의<br/>단체 활동은 인정 안됨.</li> <li>전임의 수련 필요 서류</li> <li>✓ 증빙서류(이수증)</li> </ul>   |

해외 연수 필요 서류

자격인정시험 – <mark>기타</mark> (각 팝업창)

해외 연수

# 자격인정시험 – <mark>신청완료</mark>

○ 신청완료 에서는 최종 접수 전 작성하신 모든 내용들을 검토하는 곳입니다.

★ [주의] 접수완료로 제출하시면 <u>수정 및 파일 교체가 불가능하니</u>, [임시저장] 후 작성한 신청서를 꼼꼼히 검토한 후 [접수완료] 클릭하시기 바랍니다.

○ 접수완료 후 본인 성명으로 응시료 납부하시면 최종 접수 완료됩니다.

○ 한번 제출된 서류는 반환되지 않습니다.

|           |              | 격인정시험 홈 / 인증전문의 / 자격인정시험및 자격 |              |     |         |  |
|-----------|--------------|------------------------------|--------------|-----|---------|--|
|           |              |                              |              | 임시  | 저장 접수완료 |  |
| 기본정보 [    | 내스의 학술활동     | 대스의 논문                       | 유관 학술활동 및 논문 | 기타  | 신청완료    |  |
| 반드시 모든 정! | 보를 저장 하신 후 최 | 종 <mark>접수완료를</mark> 클릭하     | 주시기 바랍니다.    |     |         |  |
| 1. 기본정보   |              |                              |              |     |         |  |
| 한글이름      | 펭수           |                              |              |     |         |  |
| 영문이름      | PENGSOO      |                              |              |     | <u></u> |  |
| 생년월일      |              |                              |              |     |         |  |
| 휴대전화      |              |                              |              |     |         |  |
| E-mail    |              |                              |              |     |         |  |
| 의사면허번호    |              |                              |              |     |         |  |
| 취득년도      |              |                              |              |     |         |  |
| 전문과목      |              |                              |              |     |         |  |
| 회사주소      |              |                              |              |     |         |  |
| 자택주소      | (우)          |                              |              |     |         |  |
|           | 기간           |                              | 학교명          |     | 전공분야    |  |
| 01.24     | .~.          |                              |              | 대스의 |         |  |